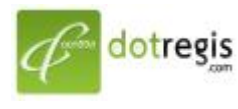

1056 Sutthisan Road., Din Daeng District Bangkok 10400 Thailand HotLine. +(66) 086-777-6693 Email: support@dotregis.com website: http://www.dotregis.com

Manual

## คู่มือการใช้งาน

วิธีการติดตั้งโปรแกรม FileZilla! สำหรับ Windows

1. ดาวน์โหลดโปรแกรม FileZilla จากลิงค์นี้

 $http://downloads.sourceforge.net/filezilla/FileZilla\_3.5.0\_win32-setup.exe$ 

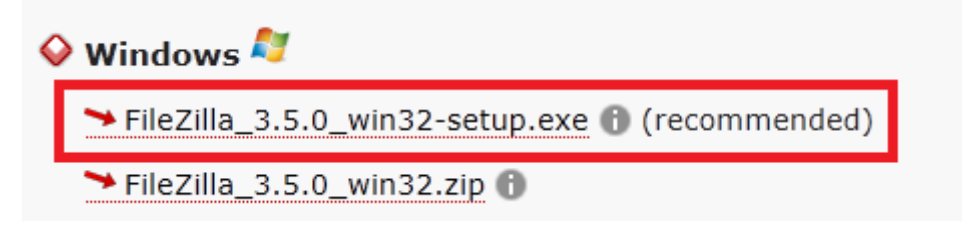

2. ทำการดับเบิ้ลคลิกที่ไฟล์ที่ดาวน์โหลดมา

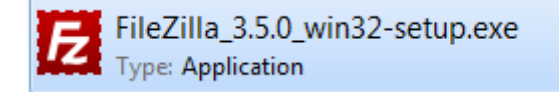

3. จะขึ้นหน้าต่าง ดังภาพด้านล่างนี้ ให้กดปุ่ม "I Agree"

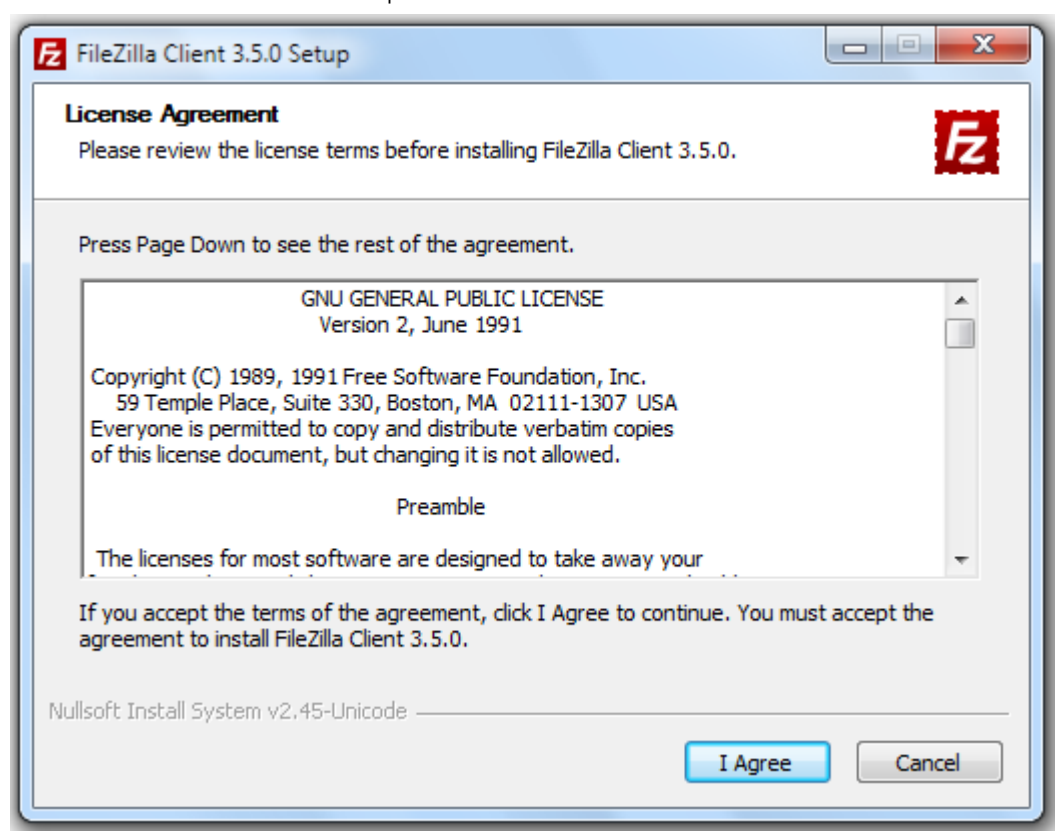

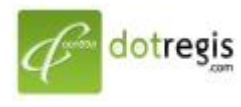

1056 Sutthisan Road., Din Daeng District Bangkok 10400 Thailand HotLine. +(66) 086-777-6693 Email: support@dotregis.com

4. จากนั้นให้เลือกที่ Anyone who uses this computer (all user) จากนั้นให้คลิกที่ปุ่ม "Next"

| FileZilla Client 3.5.0 Setup                                                                  |        |  |  |
|-----------------------------------------------------------------------------------------------|--------|--|--|
| Choose Installation Options<br>Who should this application be installed for?                  | E      |  |  |
| Please select whether you wish to make this software available to all users or just yourself. |        |  |  |
| Anyone who uses this computer (all users)                                                     |        |  |  |
| ○ Only for me (Administrator)                                                                 |        |  |  |
|                                                                                               |        |  |  |
| FileZilla has been previously installed for all users.                                        |        |  |  |
| Nullsoft Install System v2.45-Unicode                                                         |        |  |  |
| < Back Next >                                                                                 | Cancel |  |  |

 ให้เลือกตำแหน่งที่ต้องการติดตั้ง หรือจะไม่ต้องเลือกก็ได้ โปรแกรมเลือกมาให้อยู่แล้ว หลังจากนั้น ให้คลิกที่ ปุ่ม "Next" ไปเรื่อย ๆ

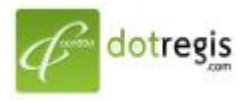

## ดอทรีจิส ดอท คอม DotRegis.com

1056 Sutthisan Road., Din Daeng District Bangkok 10400 Thailand HotLine. +(66) 086-777-6693 Email: support@dotregis.com website: http://www.dotregis.com

Manual

| FileZilla Client 3.5.0 Setup                                                                                           |                                                                                                    |                                                                                   |  |
|----------------------------------------------------------------------------------------------------|----------------------------------------------------------------------------------------------------|-----------------------------------------------------------------------------------|--|
| Choose Components<br>Choose which features of FileZilla Client 3.5.0 you want to install.                              |                                                                                                    |                                                                                   |  |
| Check the components you want to install and uncheck the components you don't want to install. Click Next to continue. |                                                                                                    |                                                                                   |  |
| Select components to install:                                                                                          | <ul> <li>✓ FileZilla Client</li> <li>✓ Icon sets</li> <li>✓ Language files</li> <li>✓ Shell Extension</li> <li>✓ Desktop Icon</li> </ul> | Description<br>Position your mouse<br>over a component to<br>see its description, |  |
| Space required: 16.5MB                                                                                                 |                                                                                                    |                                                                                   |  |
| Nullsoft Install System v2,45-Unico                                                                                    | de < Back                                                                                                    | Next > Cancel                                                                     |  |

 เมื่อการติดตั้งเสร็จเรียบร้อยจะได้ดังภาพด้านล่างนี้ จากนั้น ให้คลิกที่ปุ่ม "Finish"! การติดตั้งเป็นอันเสร็จ เรียบร้อย